# MikroTik Centralized User Manager on Cloud

Presented by Michael Takeuchi

MikroTik User Meeting, 24 April 2017 – Phnom Penh (Cambodia)

### About Michael Takeuchi

- Using MikroTik RouterOS (v5.20) Since 14 December 2014
  - RouterOS x86 at PC
- Was MikroTik Certified on MTCNA, MTCRE, MTCINE, MTCUME, MTCWE, MTCTCE, MTCIPv6E
- Student of Vocational High School Taruna Bhakti Depok
- MikroTik Certified Consultant

### What is User Manager?

- User Manager or Userman is a RADIUS (Remote Authentication Dial In User) Server
- User Manager can be installed on MikroTik Only using userman.npk
- RADIUS is a network protocol that provides centralized **authentication**, **authorization**, **accounting** or we can say Triple A (AAA)
  - Authentication = only registered user can access (username & password)
  - Authorization = define right or privileged for a user (access control & other policy)
  - Accounting = recording what user doing (useful for billing, log, usage, session & reporting)

### What is User Manager?

- User manager is a management system that can be used for:
  - HotSpot users (will being our focus)
  - PPP (PPtP/PPPoE) users
  - DHCP users
  - Wireless users
  - RouterOS users
- User Manager Requirement:
  - You should have the same version for RouterOS and the User Manager package.
  - The MikroTik User Manager works on x86, MIPS, PowerPC and TILE processor based routers and CHR devices
  - The router should have at least 32MB RAM and 2MB free HDD space.

### What is Cloud (computing)?

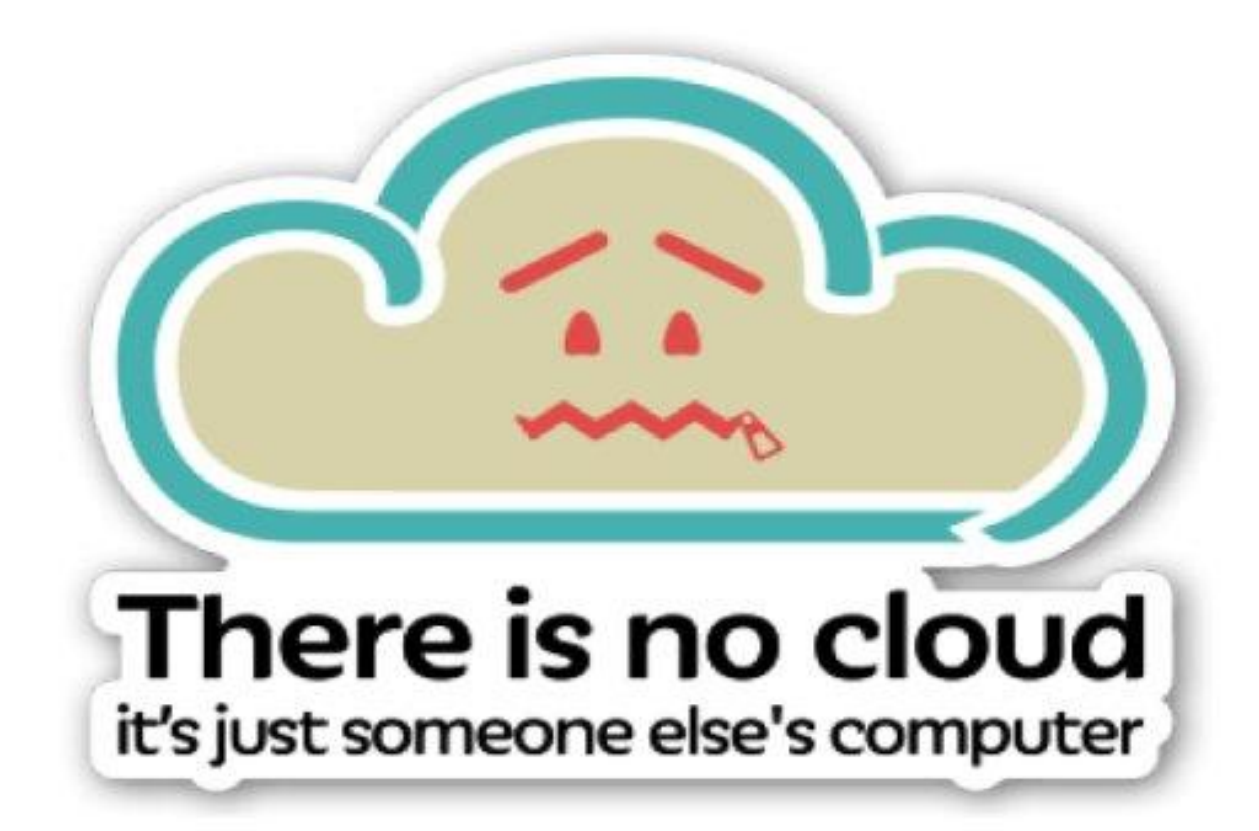

## Topology

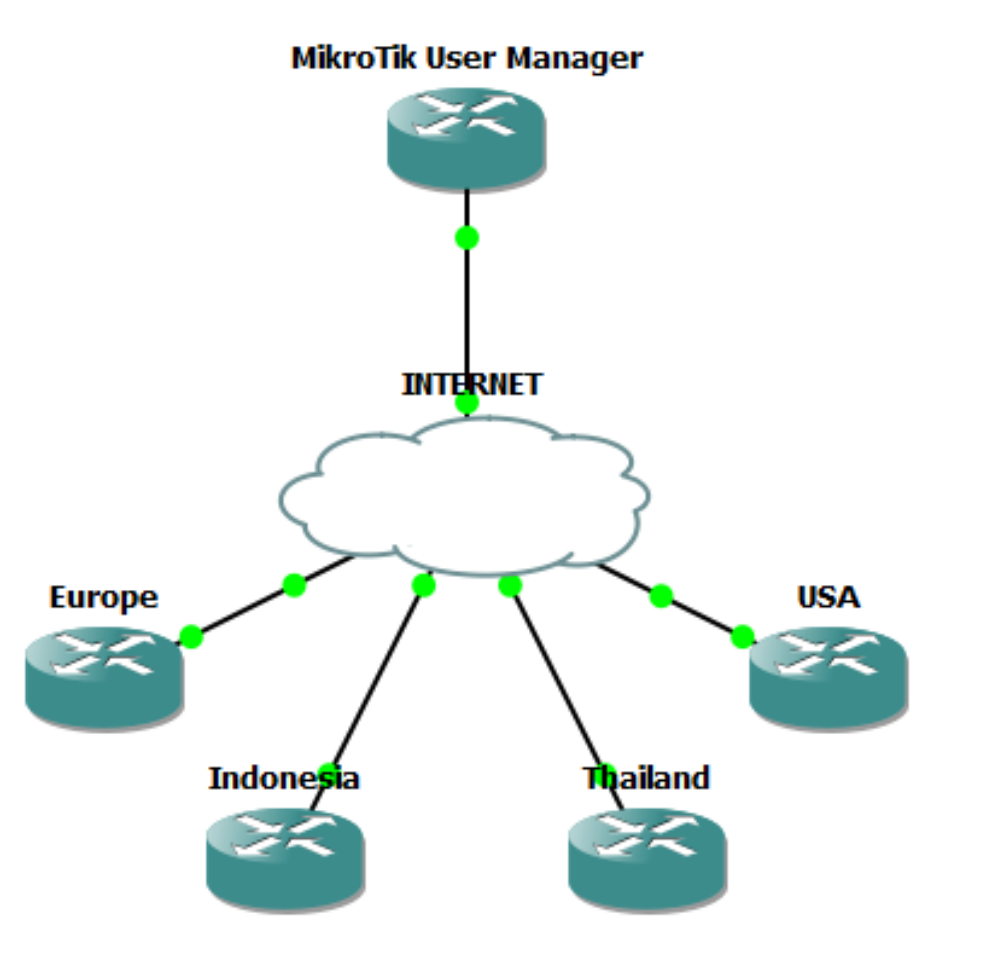

### The Story

- Once upon time Michael have a Internet Caffe on Europe, Indonesia, Thailand & USA
- Michael need to manage the hotspot user and monitor it easier and want it centralized
- And **MikroTik** come with a **solution** <sup>(2)</sup> the solution called User Manager, now Michael can manage hotspot user easily with MikroTik
- How MikroTik Do That? See my presentation below 🙂

### 1. Build Router Connectivity over VPN

• Every Router Got Private IP Address via VPN and configured with static IP on ppp profile, **but assume we have VPN Ready** ③

| [a  | dmin( | USERMAN] > int g                                                                              |                  |              |                  |  |  |  |  |
|-----|-------|-----------------------------------------------------------------------------------------------|------------------|--------------|------------------|--|--|--|--|
| F1  | ave   |                                                                                               |                  |              |                  |  |  |  |  |
| #   |       | NAME                                                                                          |                  | TYPE         | ACTUAL-MTU L2MTU |  |  |  |  |
| 0   | R     | ether1                                                                                        |                  | ether        | 1500             |  |  |  |  |
| 1   | R     | ether2                                                                                        |                  | ether        | 1500             |  |  |  |  |
| 2   | R     | ether3                                                                                        |                  | ether        | 1500             |  |  |  |  |
| 3   | R     | ether4                                                                                        |                  | ether        | 1500             |  |  |  |  |
| 4   | R     | ether5                                                                                        |                  | ether        | 1500             |  |  |  |  |
| - 5 | DR    | <12tp-user-europ                                                                              | e>               | 12tp-in      | 1450             |  |  |  |  |
| 6   | DR    | <12tp-user-indor                                                                              | esia>            | 12tp-in      | 1450             |  |  |  |  |
| 7   | DR    | <l2tp-user-thail< th=""><th>.and&gt;</th><th colspan="6">12tp-in 1450</th></l2tp-user-thail<> | .and>            | 12tp-in 1450 |                  |  |  |  |  |
| 8   | DR    | <l2tp-user-usa></l2tp-user-usa>                                                               |                  | 12tp-in 1450 |                  |  |  |  |  |
| [a  | dmin( | USERMAN] > ip ad                                                                              | ldress print     |              |                  |  |  |  |  |
| F1  | ags:  | X - disabled, I                                                                               | - invalid, D - d | lynamic      |                  |  |  |  |  |
| #   | AI    | DDRESS                                                                                        | NETWORK          | INTERFACE    |                  |  |  |  |  |
| 0   | 17    | 72.16.10.1/24                                                                                 | 172.16.10.0      | ether1       |                  |  |  |  |  |
| 1   | 10    | 00.100.150.1/24                                                                               | 100.100.150.0    | ether5       |                  |  |  |  |  |
| 2   | D 10  | 0.10.0.1/32                                                                                   | 10.10.10.1       |              |                  |  |  |  |  |
| 3   | D 10  | 0.10.0.2/32                                                                                   | 10.10.10.2       |              |                  |  |  |  |  |
| 4   | D 10  | 0.10.0.3/32                                                                                   | 10.10.10.3       |              |                  |  |  |  |  |
| - 5 | D 10  | 0.10.0.4/32                                                                                   | 10.10.10.4       |              |                  |  |  |  |  |
| [a  | dmin( | ]USERMAN] >                                                                                   |                  |              |                  |  |  |  |  |

### 1. Build Router Connectivity over VPN

- You can compare what VPN type suitable with your network on: <u>http://rickfreyconsulting.com/mikrotik-vpns/</u>
- But in this case you need Layer 3 VPN (I am using L2TP + IPSec Here) because RADIUS contact your router with IP Address

## 2. Download & Install Userman on MikroTik

- Download Extra Packages on <a href="https://www.mikrotik.com/download">https://www.mikrotik.com/download</a>
- Adjust your router architecture
- Unzip extra packages and search for userman.npk
- Upload userman.npk to your router
- Reboot your router
- You're Done !

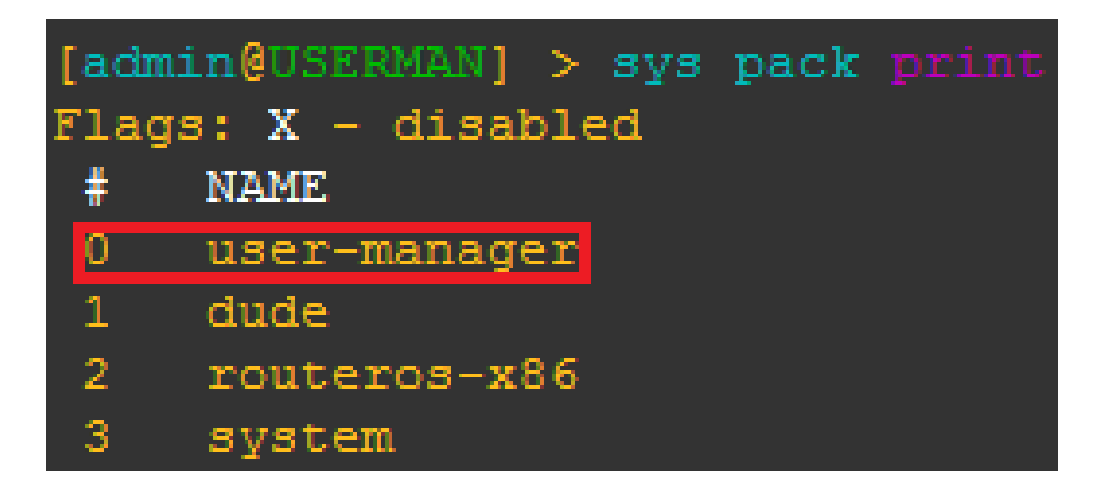

## 3. Accessing Userman

- <u>http://router-ip/userman</u>
- Default Username
- Default Password
- : admin
- : none (don't fill with none)

|          | Mikro <b>Tik</b><br>Mikrotik User Manager |
|----------|-------------------------------------------|
| Login    | admin                                     |
| Password |                                           |
|          | Log in                                    |
|          |                                           |
|          |                                           |
|          |                                           |
|          |                                           |

### Add Hotspot Router (For Authentication)

- Go To Routers Menu and Add Routers then Set:
  - Router IP
  - Router Log
  - Router Name
  - Router Password
  - Router Local Time Zone
- See Picture on Next Slide for Steps

### Add Hotspot Router (For Authentication)

| $\leftarrow$ $\rightarrow$ C (i) 17                                                          | 72.16.10.1/userman                                                                                                    |                  |                                                                                                    |                        | 🕁 🐐 🔟 | Xd | . 🕹   | TC         |
|----------------------------------------------------------------------------------------------|----------------------------------------------------------------------------------------------------|------------------|----------------------------------------------------------------------------------------------------|------------------------|-------|----|-------|------------|
| Mikro <b>Tik</b><br>Mikrotik User Manager                                                    | Add Edit                                                                                                    |                  |                                                                                                    |                        |       |    |       | 9          |
| Pouters                                                                                      | □ ∇ Name                                                                                                    |                  | ∇ IP address                                                                                                    | <b>∇</b> Shared secret |       |    |       |            |
|                                                                                              | Router Europe                                                                                                    |                  | 10.10.10.1                                                                                                    | europe                 |       |    |       |            |
| Sessions                                                                                     | Router Indonesia                                                                                                    |                  | 10.10.10.2                                                                                                    | indonesia              |       |    |       |            |
| Customere                                                                                    | Router Thailand                                                                                                    |                  | 10.10.10.3                                                                                                    | thailand               |       |    |       |            |
| Logo                                                                                         | Router USA                                                                                                    |                  | 10.10.10.4                                                                                                    | usa                    |       |    |       |            |
| Payments Profiles Settings                                                                   | Router details     X       Main     Name: Router Europe       Owner, admin     Owner, admin                                                                                                    | Router<br>• Main | Name: Router Indonesia                                                                                                    |                        |       |    | Perpa | ige [20] ▼ |
| Settings<br>Reports<br>0 A sessions<br>0 A users<br>Advanced search<br>Maintenance<br>Logout | Router USA         Router details         Main         Name:         Router Europe         Owner:         admin         IP address:         10.10.1         Shared secret         europe         Time zone:         +01:00         Disabled:         Ø Authorization success         V Authorization failure         Ø Accounting success         Ø Accounting failure         Radius incomming         Save |                  | Name: Router indonesia         Owner: admin         IP address:       10.10.10.2         Shared secret:       indonesia         Time zone:       +07:00 ▼         Disabled:       ✓         ✓       Authorization success         Log events:       ✓         ✓       Accounting success         ✓       Accounting failure         us incomming       Save |                        |       |    |       |            |
|                                                                                              |                                                                                                    |                  |                                                                                                    |                        |       |    |       |            |

### Add Hotspot Router (For Authentication)

| ← → C () ·                                                                                               | 72.16.10.1/userman                                                                                                    |                                                                                                    | ☆ 🖗 🗶 🕪 🍪 🛅 🗄   |
|----------------------------------------------------------------------------------------------------|----------------------------------------------------------------------------------------------------|----------------------------------------------------------------------------------------------------|-----------------|
| Mikrotik User Manager                                                                                    | Add Edit                                                                                                    |                                                                                                    |                 |
| Pouters                                                                                                  | □ ∇ Name                                                                                                    | <b>⊽ IP address</b>                                                                                                    | ∇ Shared secret |
|                                                                                                    | Router Europe                                                                                                    | 10.10.10.1                                                                                                    | europe          |
| Sessions                                                                                                 | Router Indonesia                                                                                                    | 10.10.10.2                                                                                                    | indonesia       |
| Customere                                                                                                | Router Thailand                                                                                                    | 10.10.3                                                                                                    | thailand        |
| Logo                                                                                                    | Router USA                                                                                                    | 10.10.10.4                                                                                                    | usa             |
| Payments Profiles                                                                                        | Router details                                                                                                    | Router details                                                                                                    | Per page [20] ▼ |
| Profiles<br>Settings<br>Reports<br>0 A sessions<br>0 A users<br>Advanced search<br>Maintenance<br>Logout | <ul> <li>Main</li> <li>Name: Router Thailand</li> <li>Owner: admin</li> <li>IP address: 10.10.10.3</li> <li>Shared secret: thailand</li> <li>Time zone: +07:00 ▼</li> <li>Disabled:</li> <li>Authorization success</li> <li>Log events: Authorization failure</li> <li>Accounting success</li> <li>Accounting failure</li> </ul> | ▲ Main          Name:       Router USA         Owner:       admin         IP address:       10.10.10.4         Shared secret:       usa         Time zone:       -05:00 ▼         Disabled:       ✓         Authorization success         Log events:       ✓         Authorization failure         ✓       Accounting success         ✓       Accounting failure         ▼       Radius incomming |                 |

### Add Profile For Each Router

- Go To Profiles Menu and Add Profiles then Set:
  - Router Profile Name
  - Voucher Price
  - User Limit
  - QoS

### Add Profile For Each Router (Name & Price)

| 🗅 Mikrotik User Manager: 🗄 🗙 📃                                                                                                    | Mikrotik User Manager: F ×                                                                                                    |  |  |  |  |  |  |  |
|----------------------------------------------------------------------------------------------------|----------------------------------------------------------------------------------------------------|--|--|--|--|--|--|--|
| ← → C (i) 172.16.10.1/userman                                                                                                    | ← → C ③ 172.16.10.1/userman                                                                                                    |  |  |  |  |  |  |  |
| Mikrotik User Manager         Routers         Users         Sessions         Customers         Logs         Payments         Profiles         Settings         Reports         0 A sessions         0 A users         Advanced search         Maintenance         Logout | Microit User Manager         Routers         Users         Sessions         Customers         Logs         Payments         Profiles         Settings         Reports         O A sessions         O A sessions         O A sessions         O A sessions         O A sessions         O A sessions         O A sessions         O A sessions         O A sessions         O A sessions         O A users         Advanced search         Maintenance         Logout |  |  |  |  |  |  |  |

## Add Profile For Each Router (QoS & Uptime)

• Go to Limitations Tab and Add New Limitations

| 🗋 Mikrotik User Ma    | anager: F 🗙 📃           |                   |
|-----------------------|-------------------------|-------------------|
| ← → C 🛈 1             | 72.16.10.1/userman      |                   |
| Mikro <b>Tik</b>      | Profiles Limitations    |                   |
| wikrotik üser manager | Add Edit                |                   |
| Routers               |                         |                   |
| Users                 | ✓ Name                  | <b>∇</b> Download |
| Sessions              |                         |                   |
| Customers             |                         |                   |
| Logs                  | ▲ Main                  |                   |
| Payments              | Name: QoS               |                   |
| Profiles              | ▲ Limits                |                   |
| Settings              | Download:               |                   |
| Reports               | Upload:                 |                   |
| 0 A sessions          | Transfer:               |                   |
| 0 A users             | A Rate limits           |                   |
| Advanced search       | Rate limit: Rx1m Tx1m   |                   |
| Maintenance           | Burst rate: Rx Tx       |                   |
| Logout                | Burst threshold: Rx Tx  |                   |
|                       | Burst time: Rx Tx       |                   |
|                       | Min rate: Rx Tx         |                   |
|                       | Priority: Not specified |                   |
|                       | Add                     |                   |
|                       |                         |                   |
|                       |                         |                   |
|                       |                         |                   |
|                       |                         |                   |
|                       |                         |                   |
|                       |                         |                   |
|                       |                         |                   |
|                       |                         |                   |
|                       |                         |                   |
|                       |                         |                   |
|                       |                         |                   |

- 1. Each user will got 1mbps upload
- 2. Each user will got 1mbps download
- 3. Each user can use voucher for 1 hours

### Apply The Limitations

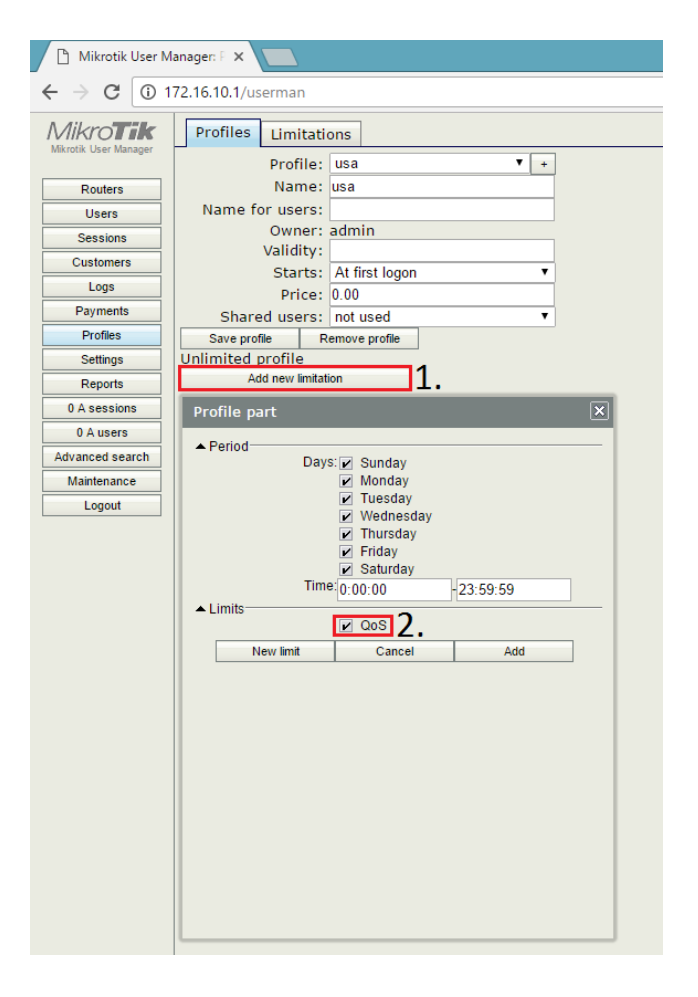

I was apply the limitations to usa profiles, you can apply the limitations on other profile too and customize your limitations, it's depends on your policy

### Generate Batch User

| 🗋 Mikrotik User M                                                                                                    | anager: L 🗙 📃                                                      | User details                                                                                                    |  |  |  |  |  |
|----------------------------------------------------------------------------------------------------|--------------------------------------------------------------------|----------------------------------------------------------------------------------------------------|--|--|--|--|--|
| <ul> <li>← → C ○ 1</li> <li>MikroTik</li> <li>Mikrotik User Manager</li> <li>Routers</li> <li>Users</li> <li>Sessions</li> <li>Customers</li> <li>Logs</li> <li>Payments</li> </ul> | 72.16.10.1/userman<br>Add Edit Generate<br>One<br>Batch ⊽ Username | <ul> <li>Main</li> <li>Owner: admin</li> <li>Number of users: 100</li> <li>Username prefix: usa</li> <li>Username length: 6</li> <li>Pwd same as login:</li> <li>Password length: 6</li> <li>Constraints</li> <li>Wireless</li> <li>Private information</li> <li>Assign profile: usa ▼</li> </ul> |  |  |  |  |  |
| Profiles<br>Settings<br>Reports<br>0 A sessions<br>0 A users                                                                                                    | <ul> <li>You can generate</li> <li>You can adjust us</li> </ul>    | e up to 999 user for one click sername prefix and profiles                                                                                                    |  |  |  |  |  |
| Advanced search<br>Maintenance<br>Logout                                                                                                    | 1.                                                                 | 2.                                                                                                    |  |  |  |  |  |

×

### Generate Batch User

| 🗋 Mikrotik User Ma                | anager: U 🗙 🔽 .             |                        |  |  |  |  |  |  |  |
|-----------------------------------|-----------------------------|------------------------|--|--|--|--|--|--|--|
| ← → C 🛈 17                        | ← → C ③ 172.16.10.1/userman |                        |  |  |  |  |  |  |  |
| MikroTik<br>Mikrotik User Manager | Add Edit<br>1 2 3 4 5 p     | Generate<br>age 1 of 5 |  |  |  |  |  |  |  |
| Routers                           |                             | ∇ Username             |  |  |  |  |  |  |  |
| Users                             |                             | usa_utn7hy             |  |  |  |  |  |  |  |
| Sessions                          |                             | usa_umgzq8             |  |  |  |  |  |  |  |
| Customers                         |                             | usa_emt7sv             |  |  |  |  |  |  |  |
| Customers                         |                             | usa_hvvx5g             |  |  |  |  |  |  |  |
| Logs                              |                             | usa_nfvi2k             |  |  |  |  |  |  |  |
| Payments                          |                             | usa_ri2xbd             |  |  |  |  |  |  |  |
| Profiles                          |                             | usa_fg5s8a             |  |  |  |  |  |  |  |
| Settings                          |                             | usa_v3pbeg             |  |  |  |  |  |  |  |
| Reports                           |                             | usa_exk7tx             |  |  |  |  |  |  |  |
| 0 A sessions                      |                             | usa_cvgt42             |  |  |  |  |  |  |  |
| 0 A users                         |                             | usa_rn3mhy             |  |  |  |  |  |  |  |
| Advanced search                   |                             | usa_xsuf9c             |  |  |  |  |  |  |  |
| Maintenance                       |                             | usa_k7cht7             |  |  |  |  |  |  |  |
| lassut                            |                             | usa_pp9qij             |  |  |  |  |  |  |  |
| Logoui                            |                             | usa_ewaffj             |  |  |  |  |  |  |  |
|                                   |                             | usa_henxxe             |  |  |  |  |  |  |  |
|                                   |                             | usa_tfdv3n             |  |  |  |  |  |  |  |
|                                   |                             | usa_yaufih             |  |  |  |  |  |  |  |
|                                   |                             | usa_wupg5k             |  |  |  |  |  |  |  |
|                                   |                             | usa_2bdubc             |  |  |  |  |  |  |  |

# **USER GENERATED !**

### Generate Voucher

| D                                                      | Vouchers - Google Chrome                                                                                                    | - 🗇 🗙    |
|--------------------------------------------------------|----------------------------------------------------------------------------------------------------|----------|
| O cloud.takeuchi.id:10/userman?serviceId=MWT.DataPopup |                                                                                                    | <u>S</u> |
| Pr<br>Lo<br>Ai                                         | epaid time: <b>Unlimited</b><br>gin: usa_3fwvxy<br>fter attempting to open a web page, you should enter this login information                |          |
| Lo<br>Pa                                               | bgin: usa_3fwvxy (login name that you enter at the HotSpot login page)<br>ssword: np347a (password that you enter at the HotSpot login page)  |          |
|                                                        | If you want to extend time, please contact reception                                                                                          |          |
| page break                                             |                                                                                                    |          |
|                                                        |                                                                                                    |          |
| Pr                                                     | epaid time: Unlimited<br>ogin: usa_mh6cut                                                                                                    |          |
| Ai                                                     | ter attempting to open a web page, you should enter this login information                                                                    |          |
| Lo<br>Pa                                               | ogin: usa_mh6cut (login name that you enter at the HotSpot login page)<br>ssword: vabzd9 (password that you enter at the HotSpot login page)  |          |
|                                                        | If you want to extend time, please contact reception                                                                                          |          |
| page break                                             |                                                                                                    |          |
|                                                        |                                                                                                    |          |
| Pr<br>L.                                               | epaid time: Unlimited<br>ogin: usa_x8btej                                                                                                    |          |
| A                                                      | fter attempting to open a web page, you should enter this login information                                                                   |          |
| L<br>P:                                                | ogin: usa_x8btej (login name that you enter at the HotSpot login page)<br>sssword: hbgder (password that you enter at the HotSpot login page) |          |
|                                                        | If you want to extend time, please contact reception                                                                                          |          |

### Create The Hotspot Service

[admin@MikroTik] > ip address add address=192.168.1.1/24 interface=wlan1
[admin@MikroTik] > ip dns set servers=8.8.8.8.8.8.4.4 allow-remote-requests=yes
[admin@MikroTik] > ip hotspot setup
Select interface to run HotSpot on

hotspot interface: wlan1 Set HotSpot address for interface

local address of network: 192.168.1.1/24
masquerade network: no
Set pool for HotSpot addresses

address pool of network: 192.168.1.2-192.168.1.254 Select hotspot SSL certificate

select certificate: none Select SMTP server

ip address of smtp server: 0.0.0.0 Setup DNS configuration

dns servers: 192.168.1.1,8.8.8.8 DNS name of local hotspot server

dns name: id-hotspot.takeuchi.id Create local hotspot user

name of local hotspot user: admin
password for the user: michael\_takeuchi
[admin@MikroTik] > interface wireless set wlan1 mode=ap-bridge ssid=MikroTik-Hotspot band=2ghz-b/g/n disabled=no

### Apply RADIUS to Hotspot Router

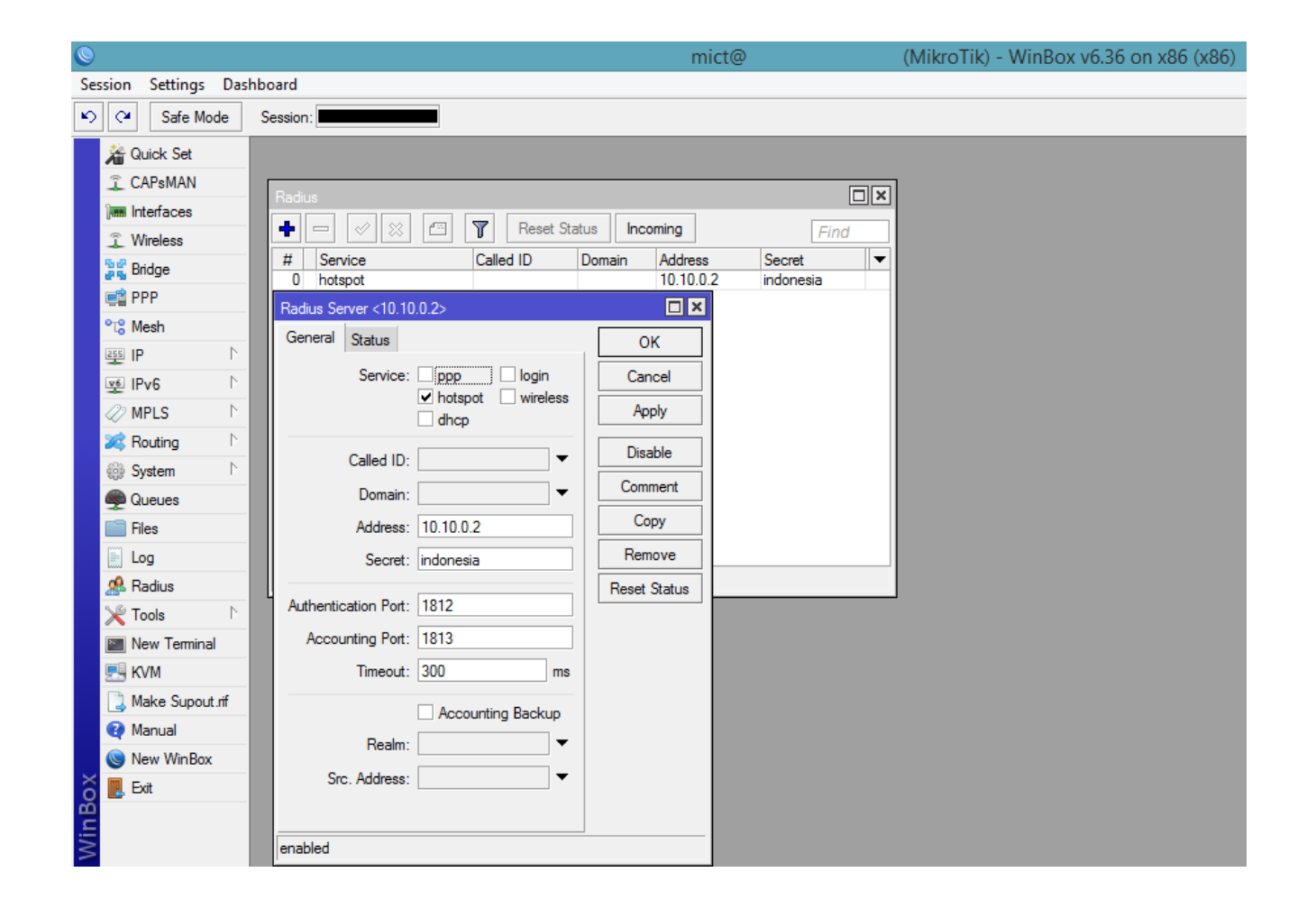

### Apply RADIUS to Hotspot Router

|                           | Hotspot Server Profile <hsprof1></hsprof1> |        |                       |
|---------------------------|--------------------------------------------|--------|-----------------------|
| Hotspot                   | General Login RADIUS                       | ОК     |                       |
| Servers Server Profiles U | ✓ Use RADIUS                               | Cancel | Walled Garden IP List |
| Name $\triangle$ DNS N    | Default Domain:                            | Apply  | <i>Find</i> ▼         |
| Gefault     Gebsprof1     | Location ID:                               | Сору   |                       |
| 43 ride of 1              | Location Name:                             | Remove |                       |
|                           | MAC Format: XX:XX:XX:XX:XX <b>T</b>        |        |                       |
|                           | Accounting                                 |        |                       |
|                           | Interim Update:                            |        |                       |
|                           | NAS Port Type: 15 (ethemet)                |        |                       |
|                           |                                            |        |                       |
|                           |                                            |        |                       |
| 2 items (1 selected)      |                                            |        |                       |
|                           |                                            |        |                       |
|                           | default                                    |        |                       |

### Testing ! – Login

| 📡 internet hotspot > login 🛛 🗙 🕂         |                                                   |     | 🛛 🐚 mikrotik hotspot > status 🛛 🗙 🕂 |                                                                                                    |       | - P      | × |
|------------------------------------------|---------------------------------------------------|-----|-------------------------------------|----------------------------------------------------------------------------------------------------|-------|----------|---|
| (i)   hotspot.takeuchi.id/login?dst=http | %3A%2F%2Fgoogle. C 📿 Search                       | ☆自● | I hotspot.takeuchi.id/status        | C C Search                                                                                               | ☆ 自 ♣ | <b>⋒</b> | ≡ |
|                                          | Latviski                                          |     |                                     |                                                                                                    |       |          |   |
|                                          | Please log on to use the internet hotspot service |     |                                     |                                                                                                    |       |          |   |
|                                          | login                                             |     |                                     | Welcome usa_3fwvxy!<br>IP address: 192.168.1.254<br>bytes up/down: 14.2 KiB / 215.9 KiB<br>connected: 7s |       |          |   |
| Но                                       | OK<br>Hotspot gateway                             |     |                                     | status refresh: 1m                                                                                       |       |          |   |
|                                          | powered by MikroTik RouterOS                      |     |                                     |                                                                                                    |       |          |   |

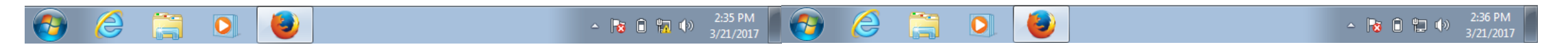

### Testing ! – Monitoring

| $\leftrightarrow$ $\Rightarrow$ G () c | Cloud.takeuchi.id:10/userman |            |                 |               |                     |                     |                 |                   | 🖬 🕈 ☆   | N. | ш     | Х     | @ <del>6</del> | ŢĊ      | :    |
|----------------------------------------|------------------------------|------------|-----------------|---------------|---------------------|---------------------|-----------------|-------------------|---------|----|-------|-------|----------------|---------|------|
| Mikro <b>Tik</b>                       | Edit                         | t          |                 |               |                     |                     |                 |                   |         |    |       |       |                |         |      |
| Mikrotik User Manager                  |                              |            |                 |               |                     |                     |                 |                   |         |    |       |       |                |         | Q    |
| Routers                                |                              | ∇Username  | <b>⊽ Status</b> | ∇ User IP     | <b>⊽</b> From time  | ⊽ Till time         | <b>∇</b> Uptime | <b>⊘</b> Download | ∇ Uploa | d  | ⊽ Ca  | lling | statio         | n ID    |      |
| Users                                  |                              | usa_3fwvxy | Start           | 192.168.1.254 | 03/21/2017 14:36:29 | 03/21/2017 14:36:29 |                 |                   |         |    | 08:00 | :27:C | 1:95:52        | 2       |      |
| Sessions                               | •                            |            |                 |               |                     |                     |                 |                   |         |    |       |       | Per            | page [2 | 0] 🔻 |
| Customers                              |                              |            |                 |               |                     |                     |                 |                   |         |    |       |       |                |         |      |

| Session Settings Dashboard |                                                                                                    |                                       |  |  |  |  |  |  |
|----------------------------|----------------------------------------------------------------------------------------------------|---------------------------------------|--|--|--|--|--|--|
| Safe Mode                  | e Session: 172.16.10.1                                                                                                    | <b>—</b> 🗇                            |  |  |  |  |  |  |
| 🔏 Quick Set                | Queue List                                                                                                    | □ ×                                   |  |  |  |  |  |  |
| CAPsMAN                    | Simple Queues Interface Queue Tree Queue Types                                                                                        |                                       |  |  |  |  |  |  |
| Interfaces                 | 🛉 🖃 🛷 🗱 📅 🕅 oo Reset Counters oo Reset Al Counters                                                                                    | Find                                  |  |  |  |  |  |  |
| Wireless                   | # Name / Target / Upload Max Limit Download Max Limit Upload Avg. Rate Download Avg. Rate Total Uploaded Bytes Total Downloaded Bytes | · · · · · · · · · · · · · · · · · · · |  |  |  |  |  |  |
| 📲 🖁 🖁 Bridge               | 0 D                                                                                                    |                                       |  |  |  |  |  |  |
| 📑 PPP                      |                                                                                                    |                                       |  |  |  |  |  |  |
| °ta Mesh                   |                                                                                                    |                                       |  |  |  |  |  |  |

### Testing ! – Reporting

| cloud.takeuchi.id:10/userman?serviceId=UMT.Report - Google Chrome |
|-------------------------------------------------------------------|
|-------------------------------------------------------------------|

\_ 0

٥z

① cloud.takeuchi.id:10/userman?serviceId=UMT.Report

### Report

### 02/21/2017 03/21/2017

| User       | <b>Profile Price</b> | From                | Until     | Session From        | Session Until       | Uptime Download | Upload     |
|------------|----------------------|---------------------|-----------|---------------------|---------------------|-----------------|------------|
| usa_3fwvxy | usa                  | 03/21/2017 07:36:29 | Unlimited | 03/21/2017 07:36:29 | 03/21/2017 07:54:12 | 17m43s 7.6 MiB  | 1001.4 KiB |
|            | Total:               | 03/21/2017 07:36:29 | Unlimited | 03/21/2017 07:36:29 | 03/21/2017 07:54:12 | 17m44s 7.6 MiB  | 1001.4 KiB |
|            | Total:               | 03/21/2017 07:36:29 | Unlimited | 03/21/2017 07:36:29 | 03/21/2017 07:54:12 | 17m44s 7.6 MiB  | 1001.4 KiB |

### Testing ! – Data Usage (10 Minutes)

| Interface <<12tp-mum             | ·KH>>       |          |                   |
|----------------------------------|-------------|----------|-------------------|
| General Status T                 | raffic      |          | OK                |
| Tx/Rx R                          | ate: 0 bps  | / 0 bps  | Сору              |
| Tx/Rx Packet R                   | ate: 0 p/s  | / 0 p/s  | Remove            |
| FP Tx/Rx R                       | ate: 0 bps  | / 0 bps  | Torch             |
| FP Tx/Rx Packet R                | ate: 0 p/s  | / 0 p/s  |                   |
| Tx/Rx By                         | tes: 429 B  | / 2301 B |                   |
| Tx/Rx Pack                       | ets: 8      | / 18     |                   |
| Tx/Rx Dro                        | ops: 0      | / 0      |                   |
| Tx/Rx Em                         | ors: 0      | / 0      |                   |
| Tx: 0 bps<br>Rx: 0 bps           |             |          |                   |
| Tx Packet: 0 p<br>Rx Packet: 0 p | /s          |          |                   |
| dynamic enab                     | led running | slave    | Status: connected |

### Summary Step

- 1. Build VPN Connectivity
- 2. Download & Install userman on cloud
- 3. Add Hotspot Router to User Manager For Authentication
- 4. Add Hotspot Router Profile to User Manager for Pricing & User Limit
- 5. Apply QoS or Your Policy to Profiles
- 6. Apply RADIUS to Hotspot Router
- 7. Generate Batch User
- 8. Make Money 🙂

### Feel So Hard To Build This Awesome Things?

Let Me Help You ! <u>michael@takeuchi.id</u> http://www.facebook.com/mict404

### Question & Answer

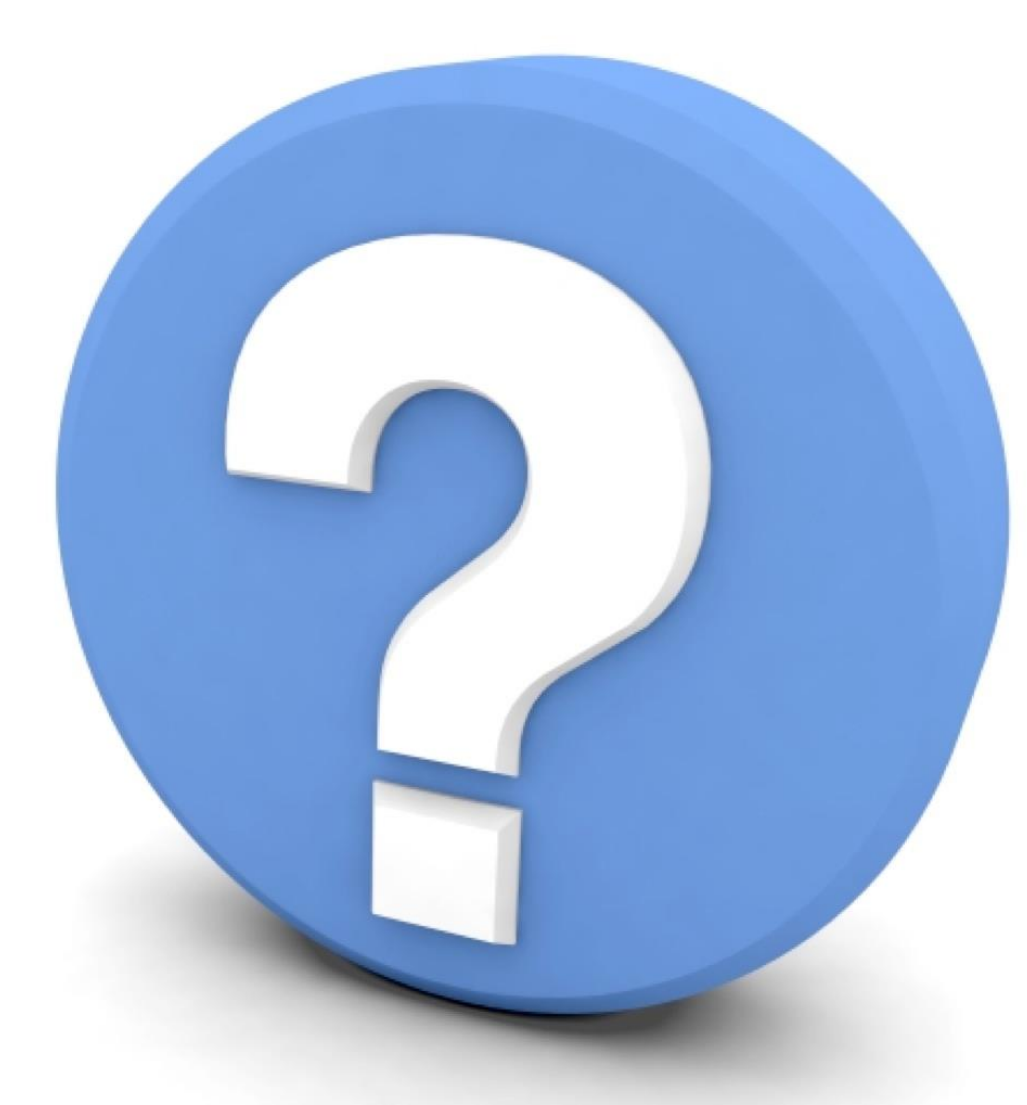

# Question & Answer

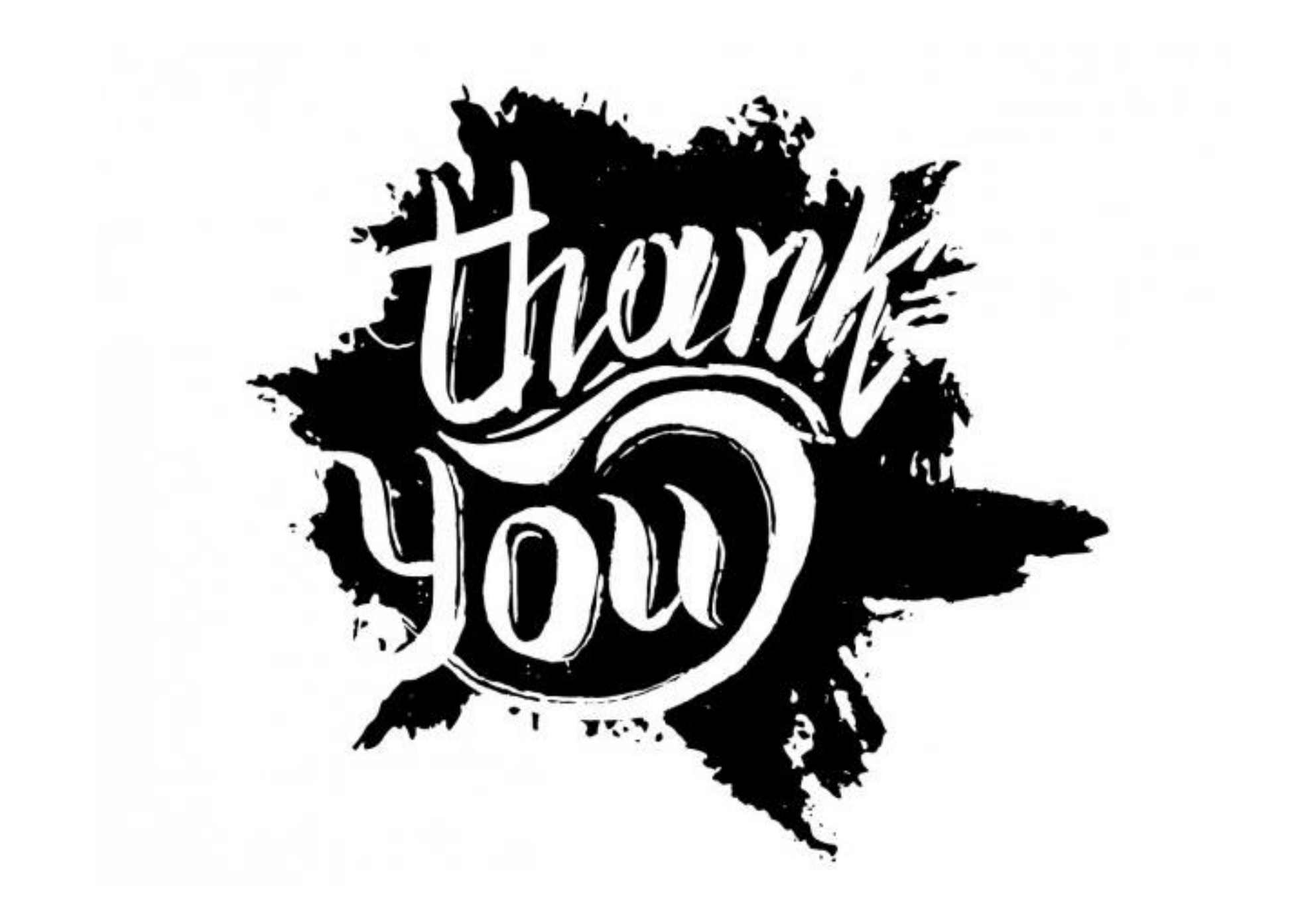